## Humantechnik:Alert Demo-Funktion

Die App *Humantechnik:Alert* kann auch ohne ein vorhandenes Gateway-Gerät ausprobiert werden, um sich ein Bild von der Funktionsweise zu machen.

Über den Gateway-Server läuft ein **Demo-Testkanal**, der rund um die Uhr zufällig generierte Signalanlagen-Meldungen aussendet. Diese Testsignale können auf Smartphones mit Internetverbindung dargestellt werden.

Gehen Sie hierzu wie folgt vor:

- Laden Sie die App aus dem jeweils für Ihr Betriebssystem zuständigen App-Store herunter.
- Installieren Sie die App gemäß der Bedienungsanleitung siehe Link zur Bedienungsanleitung auf Produktseite.
- Tragen Sie in der Einstellungsseite der App bei ID <u>und</u> Code die folgenden Zahlen ein:

90 bei Code und ID für den lisa-Testkanal

95 bei Code und ID für den Signolux-Testkanal

Nach dem die Verbindung getestet und gespeichert wurde, empfängt das Smartphone die diversen Testsignale. Die Internetverbindung muss hierzu gegeben sein!

Um die App am Empfang der Testsignale zu wieder zu stoppen, tragen Sie in der Einstellungsseite der App bei Code <u>und</u> ID die Zahl **103** ein. Nach dem Testen und Speichern unterbindet dies den Signalempfang. (Es werden auf Testkanal 103 keine Signale gesendet)

Der Empfang kann zu Vorführungszwecken jederzeit wieder aktiviert und deaktiviert werden, indem Sie die jeweiligen oben angegebenen Zahlen in den Einstellungen eintragen.

## **Bitte beachten Sie:**

Dieser hier beschriebene Vorgang dient nur zur **Demonstration** der App!

**Die hierdurch dargestellten Signale sind zufallsgeneriert** und basieren nicht auf den Meldungen einer vorhandenen Lichtsignal-Anlage.

## Zur Übermittlung der Signale einer tatsächlich vorhandenen Anlage über das Internet wird das Gateway-Gerät zwingend benötigt!